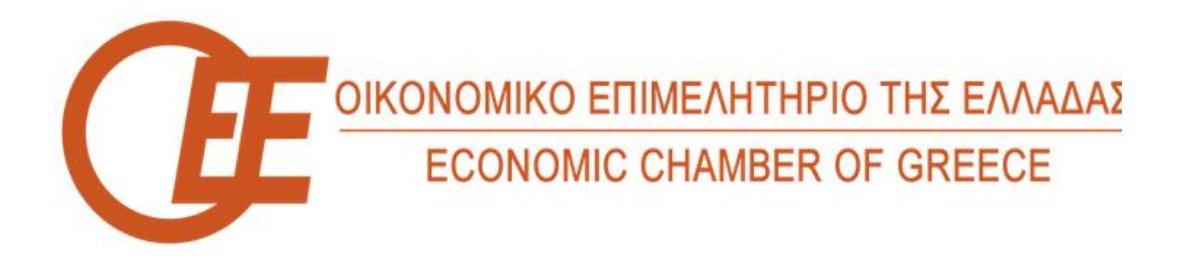

## Οδηγός υποβολής της υπεύθυνης δήλωσης <u>νομικών</u> <u>προσώπων παροχής λογιστικών εργασιών</u> μέσα από τις Ψηφιακές Υπηρεσίες του ΟΕΕ

Προκειμένου να υποβάλετε υπεύθυνη δήλωση του ἀρθρου 8 του ν. 1599/1986 σὑμφωνα με τον Ν. 4712/2020 (ΦΕΚ Α` 146/29.07.2020), πρέπει πρώτα να συνδεθείτε με τα στοιχεία εισόδου της εταιρείας στις Ψηφιακές υπηρεσίες του ΟΕΕ από την κεντρική/αρχική μας ιστοσελίδα επιλέγοντας τις «<u>ΨΗΦΙΑΚΕΣ ΥΠΗΡΕΣΙΕΣ</u>» και στη συνέχεια την «ΕΓΓΡΑΦΗ/ΕΙΣΟΔΟΣ ΜΕΛΟΥΣ» όπως φαίνεται ακολούθως :

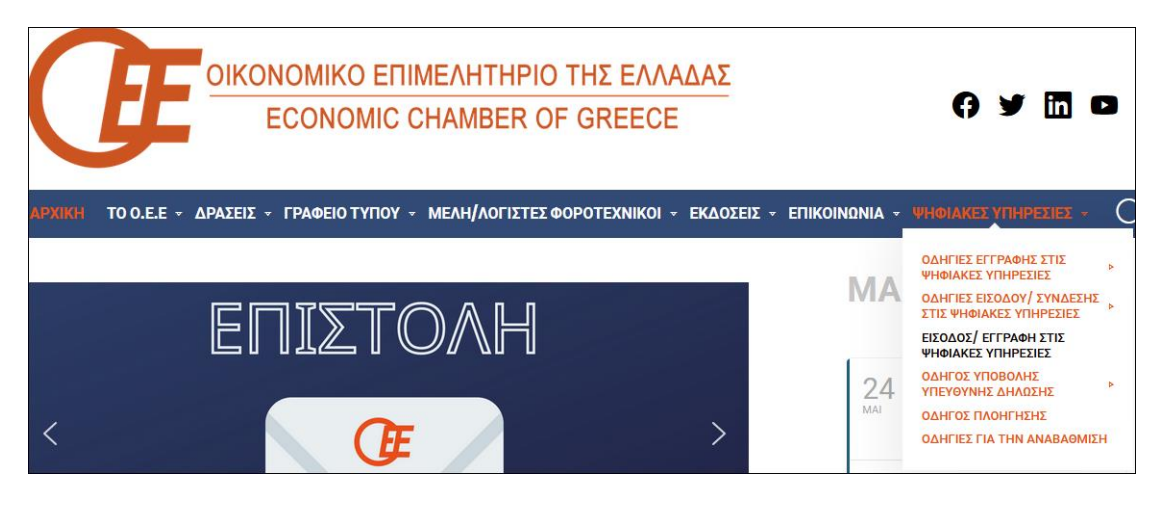

Στη συνέχεια επιλέγετε το «Είσοδος στις ψηφιακές υπηρεσίες»

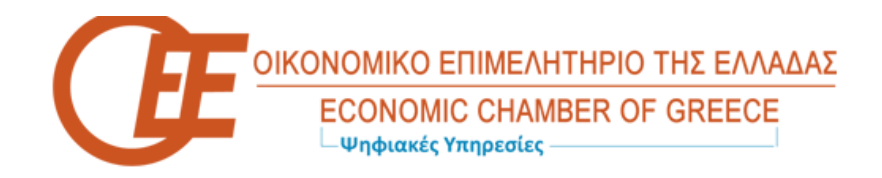

## Ψηφιακές υπηρεσίες

- Είσοδος στις ψηφιακές υπηρεσίες
- Εγγραφή φυσικού προσώπου στις ψηφιακές υπηρεσίες
- Εγγραφή νομικού προσώπου στις ψηφιακές υπηρεσίες
- Ενεργοποίηση Κλειδάριθμου
- Ξέχασα τον κωδικό μου

Μετά την είσοδο στο λογαριασμό σας επιλέγετε το «Υπεύθυνη Δήλωση Εταιρείας»

Εδώ εμφανίζονται οι παλιότερες ΥΔ που τυχόν έχετε κάνει και μπορείτε να τις αναζητήσετε ανά έτος.

Με την επιλογή «Νέα υπεύθυνη δήλωση» μπορείτε να υποβάλλετε ΥΔ του τρέχοντος έτους.

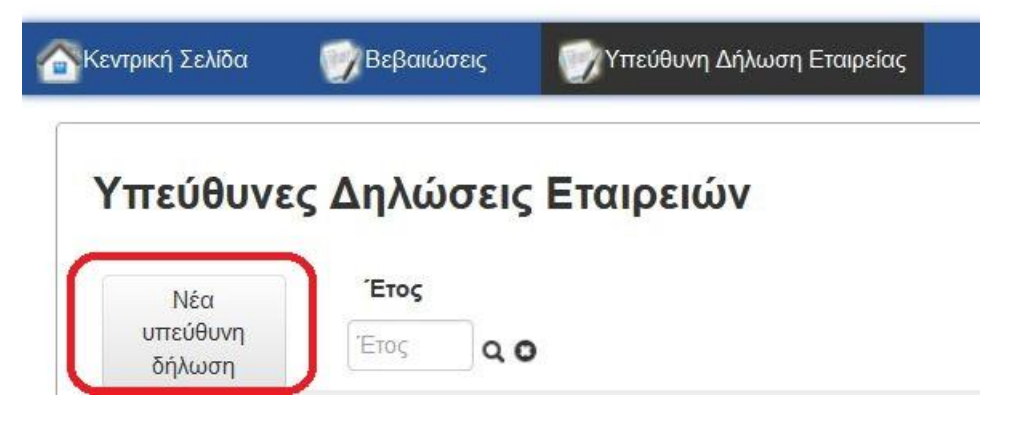

Στην εικόνα που ακολουθεί καλείστε να ενημερώσετε / επικαιροποιήσετε τα στοιχεία της εταιρείας σας πριν την υποβολή της ΥΔ.

| 🕋 Κεντρική Σελίδα | 📝 Βεβαιώσεις             | 💮 Υπεύθυνη Δήλωση Επαιρείας                                            |
|-------------------|--------------------------|------------------------------------------------------------------------|
| Υπεύθυνη          | Δήλωση Ε <sup>-</sup>    | αιρείας                                                                |
| 🛕 Πριν κάνε       | τε υπεύθυνη δήλωση       | σιγουρευτείτε ότι τα στοιχεία σας είναι επικαιροποιημένα πατώντας ΕΔΩ. |
| Παρακαλώ συμη     | τληρώστε το ΑΦΜ του<br>Α | εξουσιοδοτημένου λογιστή.<br>αζήτηση & Προσθήκη                        |

Η ενέργεια ενημέρωσης τους είναι απαραίτητη εφόσον κάποια από αυτά έχουν αλλάξει.

| 💁 Κεντρική Σελίδα 👘 Β              | ιώσεις 📝 Υπεύθυνη Δήλωση Εταιρείες                                                                                                    |  |
|------------------------------------|----------------------------------------------------------------------------------------------------|--|
| Προφίλ                             |                                                                                                    |  |
| Αν κάποια από<br>σχετικό email στο | α στοιχεία σας έχουν αλλάξει, παρακαλούμε πατήστε το κουμπί "Ενημέρωση στοιχείων". Σε περίπτωση που παρά την ενημέρωση τα στοιχεία σας δεν είναι ακριβή, παρακαλώ στείλτε<br>irreles @oe-e.gr αναφέροντας τον ΑΦΜ και την ΕΠΩΝΥΜΙΑ της εταιρείας σας. |  |
| Στοιχεία Εταιρείας                 | Στοχεία Νόμμου Εκτροσώτου                                                                                                    |  |
| Ενημέρωση στοιχε                   |                                                                                                    |  |
|                                    |                                                                                                    |  |
| 🚡 Κεντρική Σελίδα 🛛 🍞 Βε           | ώσος 🕜 Υτεύθνη Δήλωση Εταιροίος                                                                                                    |  |
| Προφίλ                             |                                                                                                    |  |

|                          |               | Contraction of the company only. |  |  |
|--------------------------|---------------|----------------------------------|--|--|
|                          |               |                                  |  |  |
|                          |               |                                  |  |  |
| Τα στοιχεία σας ενημερώθ | ηκαν επτυχώς. |                                  |  |  |
|                          |               |                                  |  |  |

Μετά την επιτυχή ενημέρωση (εμφάνιση σχετικού μηνύματος στο πράσινο πλαίσιο) των στοιχείων της εταιρείας εφόσον παραμένει κάποιο πρόβλημα με την ορθότητα αυτών θα

πρέπει να στείλετε σχετικό email στο λογαριασμό etaireies @oe-e.gr αναφέροντας τον <u>**ΑΦΜ**</u> και την <u>ΕΠΩΝΥΜΙΑ</u> της εταιρείας σας ώστε αυτό να διορθωθεί.

Εκτός από την ενημέρωση των στοιχείων της εταιρείας σας δίνεται η δυνατότητα να τροποποιήσετε τον αριθμό ταυτότητας (ΑΔΤ) του υπάρχοντος νόμιμου εκπροσώπου ή να εισάγετε νέο νόμιμο εκπρόσωπο από την επιλογή «**Στοιχεία Νόμιμου Εκπροσώπου**» και «**Αλλαγή νόμιμου εκπροσώπου**».

| Στοιχεία Εταιρείας Στοιχεία Νόμιμου Εκπροσώπου |                       |
|------------------------------------------------|-----------------------|
| Αλλαγή νόμιμου εκπροσώπου                      |                       |
| ονομα                                          | Επώνυμο               |
|                                                |                       |
| Πατρώνυμο                                      | Μητρώνυμο             |
|                                                |                       |
| Δελτίο Ταυτότητας                              | Δελτίο Ταυτότητας     |
|                                                | Δελτίο Ταυτότητας 🗸 🗸 |
| Τόπος Γέννησης                                 | AΦM                   |
|                                                |                       |
| Αποθήκευση                                     |                       |

Θα εισάγετε τον ΑΦΜ του νέου νόμιμου εκπροσώπου

## Αλλαγή Νόμιμου Εκπροσώπου

Παρακαλώ συμπληρώστε το ΑΦΜ του νόμιμου εκπροσώπου.

Αναζήτηση & Προσθήκη

Και εφόσον αυτός δεν είναι ήδη καταχωρημένος θα χρειαστεί να καταχωρήσετε εκ νέου τα στοιχεία του και να πατήσετε αποθήκευση.

| Δεν βρέθηκε εγγραφή αυτού του νόμιμου εκπροσώπου. Παρακαλώ συμπληρώ | ώστε τα στοιχεία.                           |
|---------------------------------------------------------------------|---------------------------------------------|
| νομα                                                                | Επώνυμο                                     |
| λιοίτα                                                              | Επώνυμο                                     |
| Πατρώνυμο                                                           | Μητρώνυμο                                   |
| Ταπρώνυμο                                                           | Μητρώνυμο                                   |
| Αριθμός Ταυτότητας                                                  | Παρακαλώ συμπληρώστε τον αριθμό ταυτότητας! |
| Αριθμός Δελτίου Ταυτότητας                                          | Αδεια Παραμονής 🗸 🗸                         |
| Τόπος Γέννησης                                                      | AØM                                         |
| Γόττος Γέννηστης                                                    |                                             |

Μετά τις ενέργειες για την ενημέρωση των στοιχείων εταιρείας και του νόμιμου εκπροσώπου ολοκληρώνετε την υποβολή της ΥΔ.

Συμπληρώνετε τον ΑΦΜ του λογιστή ο οποίος έχει εξουσιοδοτηθεί να πραγματοποιεί τις λογιστικές εργασίες του νομικού προσώπου.

| 🕋 Κεντρική Σελίδα | Βεβαιώσεις          | το τη από τη από |
|-------------------|---------------------|----------------------------------------------------------------------------------------------------|
| Υπεύθυνι          | η Δήλωση Ε          | ταιρείας                                                                                                    |
| 🛦 Πριν κάν        | νετε υπεύθυνη δήλωσ | η σιγουρευτείτε ότι τα στοιχεία σας είναι επικαιροποιημένα πατώντας ΕΔΩ.                                                                                                    |
| Παρακαλώ συμ      | ιπληρώστε το ΑΦΜ το | υ εξουσιοδοτημένου λογιστῆ.<br>Αναζήμηση & Προσθήκη                                                                                                    |

Εφόσον ο ΑΦΜ που εισαχθεί ανήκει σε ενεργό λογιστή εμφανίζεται η ακόλουθη εικόνα

|                                      | Av             | αζήτηση & Προσθ  | ήκη          |                               |                         |                            |          |
|--------------------------------------|----------------|------------------|--------------|-------------------------------|-------------------------|----------------------------|----------|
| <ul> <li>Βρέθηκε ο λογιστ</li> </ul> | ής. Μπορείτε ν | α προσθέσετε και | άλλους λογισ | πές αναφέροντας και τη (      | σχέση εργασίας. Επισυνά | ίψτε τα απαραίτητα αρχεία. |          |
|                                      |                |                  |              |                               |                         |                            |          |
| #                                    | Όνομα          | Επώνυμο          | АФМ          | Αριθμός Δελτίου<br>Ταυτότοτας | Σ                       | χέση εργασίας              | Αφαίρεση |
| Εταιρεία                             |                | -                |              |                               |                         |                            |          |
|                                      |                |                  | 123456789    |                               |                         | -                          | -        |
| μιμος Εκπρόσωπος                     |                |                  |              |                               | Εταίρος                 |                            | Αφαίρεση |

Στην οποία εμφανίζονται

- Τα στοιχεία της εταιρείας παροχής λογιστικών εργασιών.
- Τα στοιχεία του νόμιμου εκπροσώπου της εταιρείας
- Τα στοιχεία του εξουσιοδοτημένου λογιστή της εταιρίας. Στο σημείο αυτό είναι αναγκαία η επιλογή της εργασιακής σχέσης – ιδιότητας του λογιστή με την εταιρεία.
   Θα πρέπει δηλαδή να γίνει η επιλογή του
  - Εταίρου
  - Μισθωτού
  - Ελ. Επαγγελματία

Μπορείτε να προσθέσετε κι άλλον εξουσιοδοτημένο λογιστή επαναλαμβάνοντας τα προηγούμενα βήματα ή να αφαιρέσετε επιλέγοντας το αντίστοιχο πεδίο.

Στη συνέχεια συμπληρώνετε τον αριθμό Γ.Ε.ΜΗ. της εταιρείας σας στο σχετικό πεδίο

Διαβάζετε **με προσοχή** τις οδηγίες επισύναψης των απαραίτητων αρχείων που πρέπει να μεταφορτώσετε και να υποβάλετε συνοδευτικά.

| <ul> <li>Τα έγγραφα των πιστοποιητικών θα πρέπει:</li> <li>Να είναι της μορφής .pdf</li> <li>Να έχουν μέγεθος μέχρι 30Mb</li> </ul>                                                                                           |
|----------------------------------------------------------------------------------------------------|
| ΠΡΟΣΟΧΗ: Μπορείτε να επισυνάψετε μόνο ένα αρχείο σε καθε πεδίο!                                                                                                    |
| ΠΡΟΣΟΧΗ: Το έγγραφο εργασιακής σχέσης είναι υποχρεωτικό μόνο στην περίπτωση που έστω και ένας από τους λογιστές έχει δηλωθεί ως μισθωτός (Αναγγελία Πρόσληψης) ή ελεύθερος επαγγελματίας (Σύμβαση Έργου ή Παροχής Υπηρεσιών). |

Επισυνάπτετε τα απαραίτητα αρχεία

| Περιήγηση       Δεν επιλέχθηκε αρχείο.       Αφαίρεση εγγράφου         *ΠΙΣΤΟΠΟΙΗΤΙΚΟ ΙΣΧΟΥΣΑΣ ΕΚΠΡΟΣΩΠΗΣΗΣ (ΓΕΜΗ)       Αφαίρεση εγγράφου         Γεριήγηση       Δεν επιλέχθηκε αρχείο.       Αφαίρεση εγγράφου         *ΚΩΔΙΚΟΠΟΙΗΜΕΝΟ ΚΑΤΑΣΤΑΤΙΚΟ       Αφαίρεση εγγράφου         περιήγηση       Δεν επιλέχθηκε αρχείο.       Αφαίρεση εγγράφου         *ΠΡΑΚΤΙΚΟ ΕΞΟΥΣΙΟΔΟΤΗΣΗΣ ΛΟΓΙΣΤΗ       Αφαίρεση εγγράφου         *ΕΓΓΡΑΦΟ ΕΡΓΑΣΙΑΚΗΣ ΣΧΕΣΗΣ       Ε | *ΓΕΝΙΚΟ ΠΙΣΤΟΠΟΙΗΤΙΚΟ (ΓΕΜΗ)                |                   |
|----------------------------------------------------------------------------------------------------|---------------------------------------------|-------------------|
| <ul> <li>*ΠΙΣΤΟΠΟΙΗΤΙΚΟ ΙΣΧΟΥΣΑΣ ΕΚΠΡΟΣΩΠΗΣΗΣ (ΓΕΜΗ)</li> <li>Περιήγηση Δεν επιλέχθηκε αρχείο.</li> <li>*ΚΩΔΙΚΟΠΟΙΗΜΕΝΟ ΚΑΤΑΣΤΑΤΙΚΟ</li> <li>Περιήγηση Δεν επιλέχθηκε αρχείο.</li> <li>*ΠΡΑΚΤΙΚΟ ΕΞΟΥΣΙΟΔΟΤΗΣΗΣ ΛΟΓΙΣΤΗ</li> <li>Περιήγηση Δεν επιλέχθηκε αρχείο.</li> <li>Αφαίρεση εγγράφου</li> </ul>                                                                                                    | Περιήγηση Δεν επιλέχθηκε αρχείο.            | Αφαίρεση εγγράφου |
| <ul> <li>*ΠΙΣΤΟΠΟΙΗΤΙΚΟ ΙΣΧΟΥΣΑΣ ΕΚΠΡΟΣΩΠΗΣΗΣ (ΓΕΜΗ)</li> <li>Περιήγηση Δεν επιλέχθηκε αρχείο.</li> <li>*ΚΩΔΙΚΟΠΟΙΗΜΕΝΟ ΚΑΤΑΣΤΑΤΙΚΟ</li> <li>Περιήγηση Δεν επιλέχθηκε αρχείο.</li> <li>Αφαίρεση εγγράφου</li> <li>*ΠΡΑΚΤΙΚΟ ΕΞΟΥΣΙΟΔΟΤΗΣΗΣ ΛΟΓΙΣΤΗ</li> <li>Περιήγηση Δεν επιλέχθηκε αρχείο.</li> <li>Αφαίρεση εγγράφου</li> <li>*ΕΓΓΡΑΦΟ ΕΡΓΑΣΙΑΚΗΣ ΣΧΕΣΗΣ</li> </ul>                                                                                           |                                             |                   |
| Περιήγηση       Δεν επιλέχθηκε αρχείο.       Αφαίρεση εγγράφου         *ΚΩΔΙΚΟΠΟΙΗΜΕΝΟ ΚΑΤΑΣΤΑΤΙΚΟ       Αφαίρεση εγγράφου         Περιήγηση       Δεν επιλέχθηκε αρχείο.       Αφαίρεση εγγράφου         *ΠΡΑΚΤΙΚΟ ΕΞΟΥΣΙΟΔΟΤΗΣΗΣ ΛΟΓΙΣΤΗ       Αφαίρεση εγγράφου         περιήγηση       Δεν επιλέχθηκε αρχείο.       Αφαίρεση εγγράφου         *ΕΓΓΡΑΦΟ ΕΡΓΑΣΙΑΚΗΣ ΣΧΕΣΗΣ       Ε                                                                             | *ΠΙΣΤΟΠΟΙΗΤΙΚΟ ΙΣΧΟΥΣΑΣ ΕΚΠΡΟΣΩΠΗΣΗΣ (ΓΕΜΗ) |                   |
| <ul> <li>*ΚΩΔΙΚΟΠΟΙΗΜΕΝΟ ΚΑΤΑΣΤΑΤΙΚΟ</li> <li>Περιήγηση Δεν επιλέχθηκε αρχείο.</li> <li>*ΠΡΑΚΤΙΚΟ ΕΞΟΥΣΙΟΔΟΤΗΣΗΣ ΛΟΓΙΣΤΗ</li> <li>Περιήγηση Δεν επιλέχθηκε αρχείο.</li> <li>Αφαίρεση εγγράφου</li> <li>*ΕΓΓΡΑΦΟ ΕΡΓΑΣΙΑΚΗΣ ΣΧΕΣΗΣ</li> </ul>                                                                                                    | Περιήγηση Δεν επιλέχθηκε αρχείο.            | Αφαίρεση εγγράφου |
| <ul> <li>ΚΩΔΙΚΟΠΟΙΗΜΕΝΟ ΚΑΤΑΣΤΑΤΙΚΟ</li> <li>Περιήγηση Δεν επιλέχθηκε αρχείο.</li> <li>Αφαίρεση εγγράφου</li> <li>*ΠΡΑΚΤΙΚΟ ΕΞΟΥΣΙΟΔΟΤΗΣΗΣ ΛΟΓΙΣΤΗ</li> <li>Περιήγηση Δεν επιλέχθηκε αρχείο.</li> <li>Αφαίρεση εγγράφου</li> <li>*ΕΓΓΡΑΦΟ ΕΡΓΑΣΙΑΚΗΣ ΣΧΕΣΗΣ</li> </ul>                                                                                                    |                                             |                   |
| Περιήγηση       Δεν επιλέχθηκε αρχείο.       Αφαίρεση εγγράφου         *ΠΡΑΚΤΙΚΟ ΕΞΟΥΣΙΟΔΟΤΗΣΗΣ ΛΟΓΙΣΤΗ       Αφαίρεση εγγράφου         Περιήγηση       Δεν επιλέχθηκε αρχείο.       Αφαίρεση εγγράφου         *ΕΓΓΡΑΦΟ ΕΡΓΑΣΙΑΚΗΣ ΣΧΕΣΗΣ       Ε                                                                                                    | *ΚΩΔΙΚΟΠΟΙΗΜΕΝΟ ΚΑΤΑΣΤΑΤΙΚΟ                 |                   |
| *ΠΡΑΚΤΙΚΟ ΕΞΟΥΣΙΟΔΟΤΗΣΗΣ ΛΟΓΙΣΤΗ<br>Περιήγηση Δεν επιλέχθηκε αρχείο. Αφαίρεση εγγράφου<br>*ΕΓΓΡΑΦΟ ΕΡΓΑΣΙΑΚΗΣ ΣΧΕΣΗΣ                                                                                                    | Περιήγηση Δεν επιλέχθηκε αρχείο.            | Αφαίρεση εγγράφου |
| *ΠΡΑΚΤΙΚΟ ΕΞΟΥΣΙΟΔΟΤΗΣΗΣ ΛΟΓΙΣΤΗ           Περιήγηση         Δεν επιλέχθηκε αρχείο.         Αφαίρεση εγγράφου           *ΕΓΓΡΑΦΟ ΕΡΓΑΣΙΑΚΗΣ ΣΧΕΣΗΣ         Αφαίρεση εγγράφου                                                                                                    |                                             |                   |
| Περιήγηση Δεν επιλέχθηκε αρχείο. Αφαίρεση εγγράφου<br>*ΕΓΓΡΑΦΟ ΕΡΓΑΣΙΑΚΗΣ ΣΧΕΣΗΣ                                                                                                    | *ΠΡΑΚΤΙΚΟ ΕΞΟΥΣΙΟΔΟΤΗΣΗΣ ΛΟΓΙΣΤΗ            |                   |
| *ΕΓΓΡΑΦΟ ΕΡΓΑΣΙΑΚΗΣ ΣΧΕΣΗΣ                                                                                                    | <b>Περιήγηση</b> Δεν επιλέχθηκε αρχείο.     | Αφαίρεση εγγράφου |
| *ΕΓΓΡΑΦΟ ΕΡΓΑΣΙΑΚΗΣ ΣΧΕΣΗΣ                                                                                                    |                                             |                   |
|                                                                                                    | *ΕΓΓΡΑΦΟ ΕΡΓΑΣΙΑΚΗΣ ΣΧΕΣΗΣ                  |                   |
| Περιήγηση Δεν επιλέχθηκε αρχείο. Αφαίρεση εγγράφου                                                                                                    | Περιήγηση Δεν επιλέχθηκε αρχείο.            | Αφαίρεση εγγράφου |

Επιλέγετε ακολούθως τα αντίστοιχα πεδία εφόσον ισχύει κάποια από τις επιλογές που αναφέρονται σε αυτά

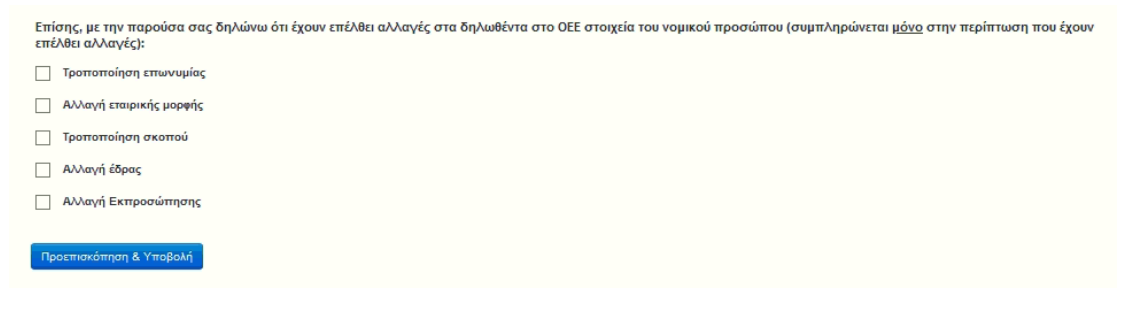

## Και επιλέγετε «Προεπισκόπηση και Υποβολή»

Ελέγχετε τη ορθότητα των στοιχείων που δηλώνετε κατά την προεπισκόπηση και εφόσον διαφωνείτε επιλέγετε «**Επιστροφή**» ώστε να κάνετε τις απαραίτητες διορθώσεις ενώ εάν συμφωνείτε επιλέγετε «**Υποβολή**» ολοκληρώνοντας τη διαδικασία.

Μετά την **επιτυχή υποβολή** της υπεύθυνης δήλωσης ο ΑΦΜ της εταιρείας σας θα ενεργοποιηθεί στην ΑΑΔΕ :

- Την επόμενη εργάσιμη ημέρα εφόσον η δήλωση υποβληθεί μέχρι την 13:00 τις καθημερινές
- Σε δύο εργάσιμες ημέρες εφόσον η δήλωση υποβληθεί μετά την 13:00 καθημερινές ή οποιαδήποτε στιγμή στις ημέρες Σάββατο, Κυριακή καθώς και στις αργίες.